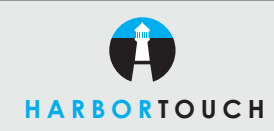

## LOYALTY CARD QUICK REFERENCE GUIDE

# **HYPERCOM OPTIMUM T4 SERIES**

Customer Service: 800-201-0461 24-Hour Technical Support: 800-632-1888

• Select the Valutek icon.

• Select Loyalty. Press "3" on keypad.

### **ACTIVATION**

#### SELL A NEW CARD

#### **ACTION:**

1. Press "2" on Activation/Deactivation.

- 2. Press "1" to activate.
- 3. Enter password if prompted. Press ENTER.
- 4. Enter Cashier ID if prompted. Press ENTER.
- 5. Swipe or manually key in card number.
- 6. Enter amount. Press ENTER. (Note: 100 points would be entered as \$100.00)

### PURCHASE

#### ADDING POINTS TO A LOYALTY CARD

#### ACTION:

- 1. Press "1" for Purchase (add points).
- 2. Enter password if prompted. Press ENTER.
- 3. Enter Cashier ID if prompted. Press ENTER.
- 4. Swipe or manually key card number.
- 5. Enter amount. Press ENTER.
- (Note: 100 points would be entered as \$100.00)

### REDEEM

#### REDEEM LOYALTY POINTS

#### ACTION:

- 1. Press "3" for Redemption.
- 2. Enter password if applicable. Press ENTER.
- 3. Enter Cashier ID if requested. Press ENTER.
- 4. Swipe or manually key card number.
- 5. Enter number of points to be redeemed.
- 6. Press ENTER.

### **VOID TRANSACTION**

#### ACTION:

- 1. Press "4" for Void.
- 2. Enter password if prompted. Press ENTER.
- 3. Enter Cashier ID if prompted. Press ENTER.
- 4. Swipe or manually key in card number.
- 5. Enter Auth Code. Press ENTER.

### **BALANCE INQUIRY**

#### ACTION:

- 1. Press "5" for Balance.
- 2. Enter Cashier ID if prompted. Press ENTER.
- 3. Swipe or manually key in card number.

### **HOST REPORTS**

#### ACTION:

- 1. Press "6" for Totals.
- 2. Enter Cashier ID if prompted. Press ENTER.
- 3. Press either Current Day ("1") or Previous Day ("2").
- 4. Press either Current Day ("1") or Previous Day ("2").

### **REPLACE LOST OR DAMAGED CARD**

#### REPLACES AN OLD CARD WITH A NEW CARD

#### ACTION:

- 1. Press "7" for Replace.
- 2. Enter password if prompted. Press ENTER.
- 3. Enter Cashier ID if prompted. Press ENTER.
- 4. Swipe or manually key in card number.
- 5. Enter the old card number manually. Press ENTER.

### **TERMINAL REPORTS**

#### ACTION:

- 1. Press "8" for Special Functions.
- 2. Enter "3" for Print Detail.
- 3. Press "1" for Loyalty.
- 4. Both gift and loyalty will be printed.
- 5. Report will come from terminal.
- 6. Press "Yes" to clear the gift/loyalty card batch.
- 7. Press "No" not to clear gift/loyalty card batch

### **DEACTIVATE A CARD**

#### CARD CANNOT BE REUSED

#### ACTION:

- 1. Press "2" for Deactivate/Activate.
- 2. Enter "2" for Deactivate
- 3. Enter password if prompted. Press ENTER.
- 4. Enter Cashier ID if prompted. Press ENTER.
- 5. Swipe or manually key in card number.

### **END OF DAY PROCEDURES**

#### ACTION:

- 1. Press "8" for Special Functions.
- 2. Enter "3" for Print Detail or "4" for Summary.
- 3. Press "2" for Loyalty.
- 4. Press "1" for All Transactions or "2" for Transactions by Cashier.
- 5. Both gift and loyalty will be printed.
- 6. Report will come from terminal.
- 7. Press "Yes" to clear the gift/loyalty card batch.
- 8. Press "No" not to clear the gift/loyalty card batch.